# **EXFO** 社製

# EX1 クイックガイド

# 【第2版】

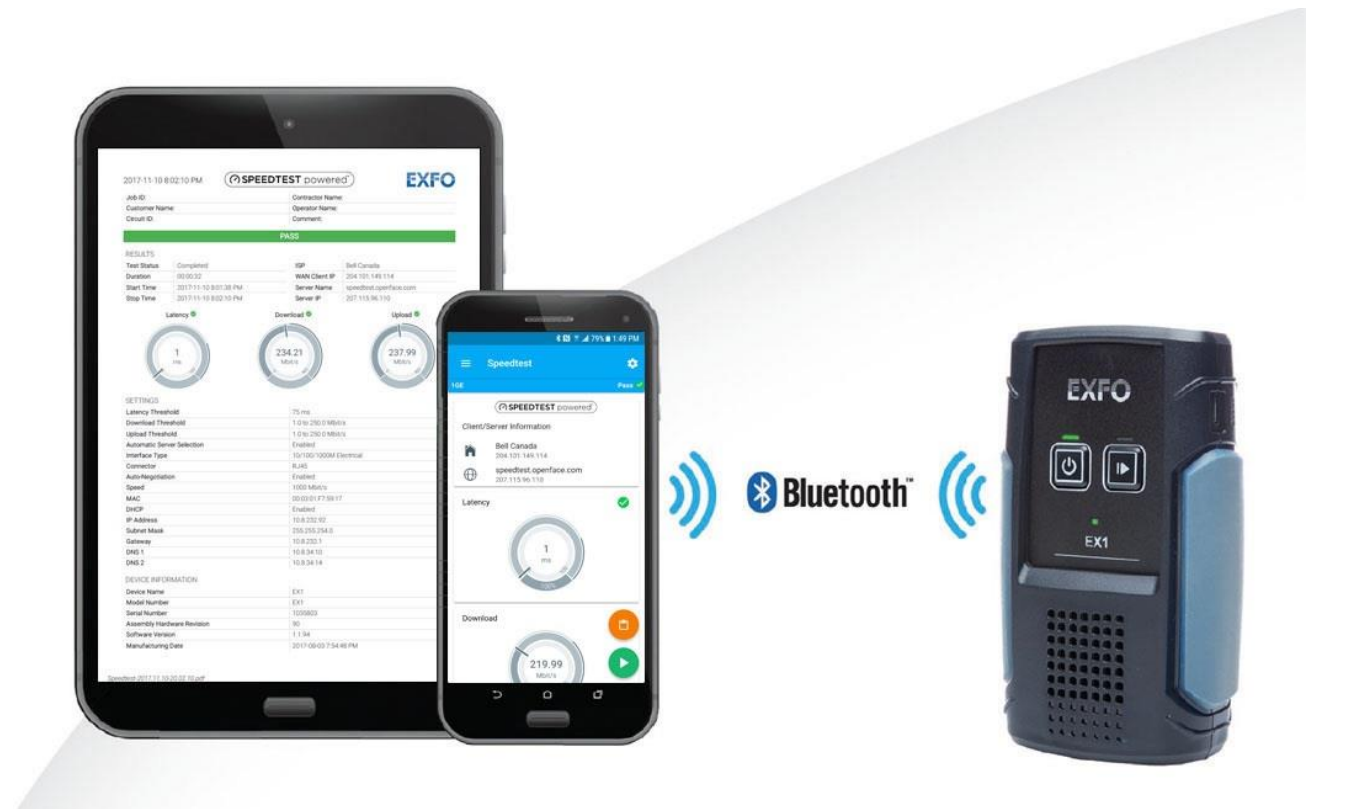

 
 ・本製品の使用前に必ず取扱説明書をお読み下さい。

 本取扱説明書は英文取扱説明書の一部邦文訳ですが、全てにおいて英文取扱説明 書の補助手段としてご使用ください。
 危険ですので実装したトランシーバのコネクタポートを直接のぞかないで下さい。

レーザ光が発信されますので目に損傷を与える恐れがあります。

| 1. EX1 概要                 | 2  |
|---------------------------|----|
| 1.1. インターフェース             | 2  |
| 1.2. LED                  | 3  |
| 2. ソフトウェア                 | 4  |
| 2.1. ソフトウェアのダウンロードとインストール | 4  |
| 3. 操作手順                   | 5  |
| 4. 仕様                     | 12 |

# 1. EX1 概要

## 1.1. インターフェース

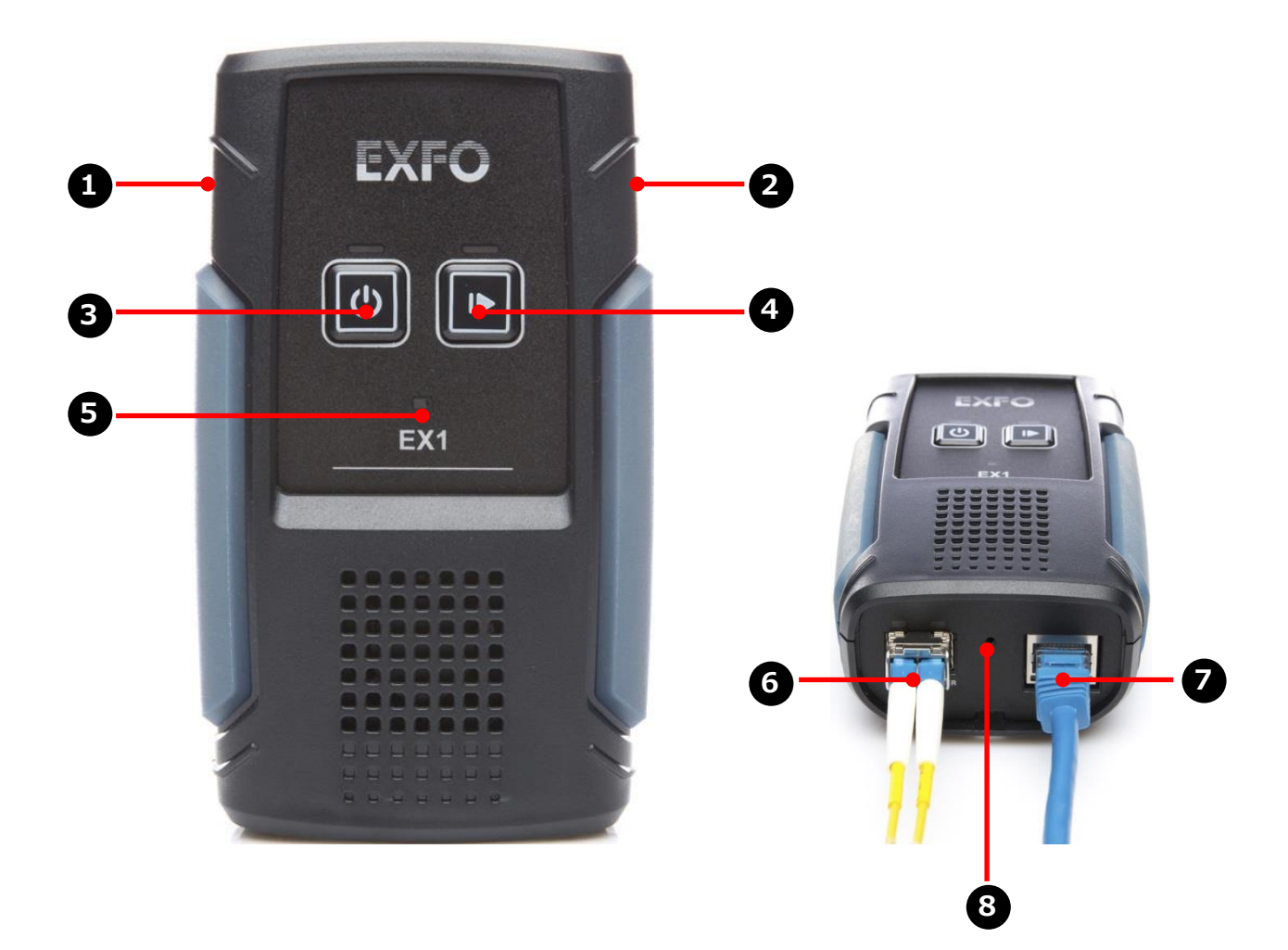

- **1** USB Type-C ポート : バッテリ充電用
- 2 USB Type-B RS232C ポート (未使用)
- 3 電源ボタン/電源確認 LED
- 4 ボタン/LED (未使用)
- **5** バッテリ LED
- 6 SFP ポート (1GE)
- **7** RJ45 ポート (10/100/1000 Mbit/s)
- 8 リセットピンホール : 初期化用

# 1.2. LED

#### ● 電源確認 LED

| LED 状態 | 詳細             |
|--------|----------------|
| 消灯     | 電源 OFF 状態      |
| 緑点灯    | 電源 ON (使用可能状態) |
| 緑点滅    | 起動中またはシャットダウン中 |
| 黄点滅    | ファームウェアアップデート中 |
| 赤点灯    | 起動失敗           |

#### バッテリ LED

| LED 状態 | 詳細                   |
|--------|----------------------|
| 赤点灯    | 充電残 5%以下             |
| 赤点滅    | 充電残 5%以下で充電中         |
| 黄点灯    | 充電残 5 ~ 25%          |
| 黄点滅    | 充電残 5 ~ 25%で充電中      |
| 緑点灯    | 充電完了(AC 接続中)         |
| 緑点滅    | 充電残 25%以上で充電中        |
| 消灯     | 電源 OFF または、充電残 25%以上 |

# 2. ソフトウェア

EX1 は、Bluetooth 接続で遅延やダウンロードやアップロードを測定できます。Bluetooth 接続可能なスマートホンやタブレットで使用します。また、測定を行うためには、ソフトウェアが必要となります。

## 2.1. ソフトウェアのダウンロードとインストール

iOS の場合は『APP Store』、Android の場合は『Google Play Store』から EX1 のソフトウェアをダウンロードとインスト ールを行います。検索画面から『EXFO』、『EX1』などのキーワードで検索できます。各 OS のバージョンは、以下の通りです。

- ➢ Android : Android 6.0 以上
- ▶ iOS: Apple iOS 10 以上

※EX1 は、無料です。

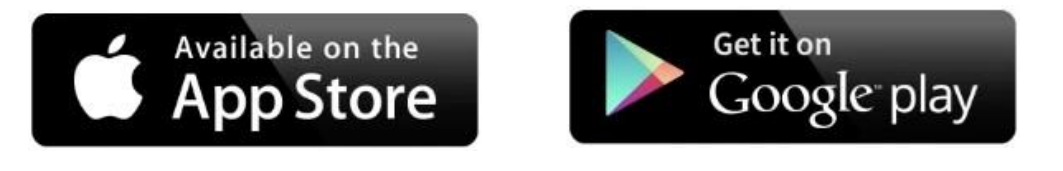

(例) App Store 画面(検索ワード=EXFO)

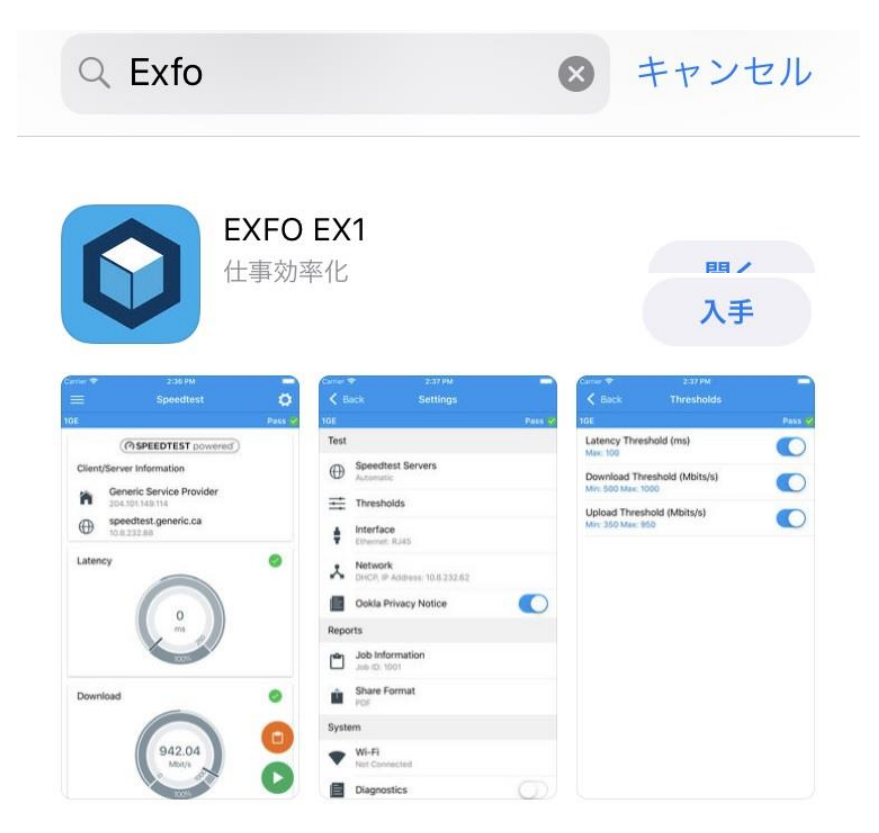

# 3. 操作手順

以下の手順で回線の遅延、ダウンロード、アップロードを測定します。

1. EX1 本体の電源を ON にします。

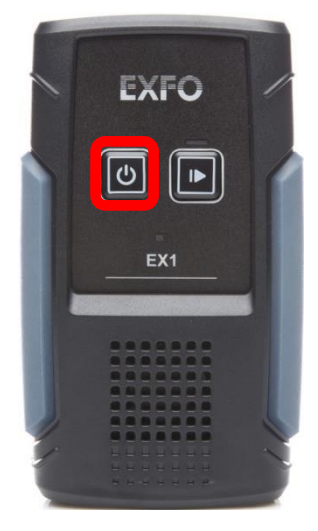

※ 電源 LED が緑点滅から緑点灯に変わります。

- 2. スマートホン、タブレットにインストールした EX1 ソフトウェアを起動します。(Bluetooth を有効に設定)
- 3. Connection 画面に Bluetooth 接続が可能な EX1 全てが表示されます。
- 4. 接続する EX1 を選択します。 Speedtest 画面が表示されます。

| Connection 画面     | Speedtest 画面                |
|-------------------|-----------------------------|
|                   | $\equiv$ Speedtest <b>Q</b> |
| Available Devices | Auto Link Down              |
| EX1               | ( SPEEDTEST powered         |
|                   | Client/Server Information   |
|                   | ñ                           |
|                   |                             |
|                   | Latency                     |
|                   | O ms                        |
|                   | Download                    |
|                   | 0.00                        |

 5. Speedtest 画面の右上の設定アイコン

 をクリックして、各パラメータを設定します。
 Speedtest 画面
 Settings 画面 1
 Settings 画面 2

| ≘ Speedtest 🙀        | K Back Settings                             | 🗙 Back Settings                   |
|----------------------|---------------------------------------------|-----------------------------------|
| Link Down            | 1GE                                         | 1GE                               |
| ( SPEEDTEST powered  | Test                                        | Ookla Privacy Notice              |
| t/Server Information | Speedtest Servers                           | Reports                           |
|                      | Thresholds                                  | Job Information                   |
|                      | Interface<br>Ethernet: RJ45                 | Share Format<br>PDF               |
| incy                 | Network<br>DHCP, IP Address: 192.168.80.202 | System Wi-Fi                      |
| 0                    | Ookla Privacy Notice                        | Not Connected                     |
| ms                   | Reports                                     | Diagnostics                       |
|                      | Job Information                             | Date/Time     Automatic           |
| vnload               | Share Format                                | Battery<br>Auto-Shutdown: Enabled |
|                      | System                                      | Device Information                |
| 0.00                 | Wi-Fi                                       |                                   |

6. Settings 画面から Interface をクリックします。 Interface 画面の Type/Rate をクリックして測定するポートを設定します。

| Settings 画面 |                                             | Interface 画面 |                   |                           | Type/Rate 選択画面 |                  |                             |
|-------------|---------------------------------------------|--------------|-------------------|---------------------------|----------------|------------------|-----------------------------|
| K Bi        | ack Settings                                |              | K Back            | Interface                 |                | K Back           | Interface                   |
| Test        |                                             |              | Type/Rate         | 10/100/1000M Electrical – |                | Type/Rate        | e 10/100/1000M Electrical * |
| $\oplus$    | Speedtest Servers<br>Automatic              |              | Connector<br>RJ45 |                           |                | Connecto<br>RJ45 | r                           |
| ŧ           | Thresholds                                  |              | Auto-Negotiat     | ion                       |                | Auto-Neg         |                             |
| ŧ           | Interface<br>Ethernet: RJ45                 |              | Speed<br>Auto     |                           |                | Spec             | Type/Rate                   |
| *           | Network<br>DHCP, IP Address: 192.168.80.202 |              |                   |                           |                | 16               | E Optical                   |
|             | Ookla Privacy Notice                        |              |                   |                           |                | w                | I-Fi                        |
| Repo        | rts                                         |              |                   |                           |                |                  | Cancel OK                   |
| ٢           | Job Information                             |              |                   |                           |                |                  |                             |
| Ŷ           | Share Format                                |              |                   |                           |                |                  |                             |
| Syste       | m                                           |              |                   |                           |                |                  |                             |
| •           | Wi-Fi<br>Not Connected                      |              |                   |                           |                |                  |                             |

- 7. Type/Rate 選択では、以下の3種類から選択可能です。
  - > 10/100/1000M Electrical(Default): RJ45 ポート使用
  - ▶ 1GE Optical: SFP ポート使用
  - ≻ Wi-Fi

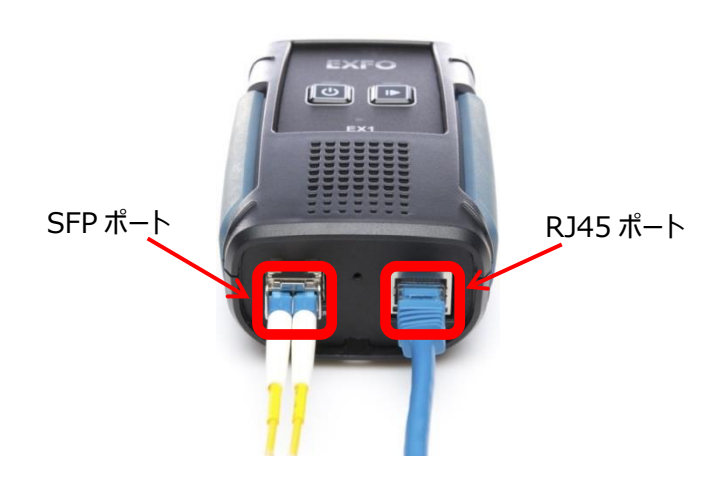

#### 10/100/1000M Electrical

| K Back            | Interface               |
|-------------------|-------------------------|
| GE                |                         |
| Type/Rate         | 10/100/1000M Electrical |
| Connector<br>RJ45 |                         |
| Auto-Negotiat     | tion                    |
| Speed             |                         |
| Auto              |                         |

| 1GE Optical                     |               |  |  |
|---------------------------------|---------------|--|--|
| K Back                          | nterface      |  |  |
| 🛆 LOS Link Do                   | wn            |  |  |
| Type/Rate                       | 1GE Optical 🔻 |  |  |
| Connector<br>SFP                |               |  |  |
| Laser                           |               |  |  |
| Laser Off at Start-             | Up            |  |  |
| Auto-Negotiation                |               |  |  |
| SFP Information                 |               |  |  |
| TX Power                        |               |  |  |
| RX Power (Min/Cu                | rrent/Max)    |  |  |
| RX Power Range<br>Not Available |               |  |  |
| SFP Missing                     | Close         |  |  |
|                                 |               |  |  |

※ SFP トランシーバ未実装のため エラーが表示されています。 Wi-Fi

| < Back       | Interface |   |
|--------------|-----------|---|
| Wi-Fi Down   |           |   |
| Type/Rate    | Wi-Fi     | Ŧ |
| Not Connecte | d 🕻       | 2 |
| Channel Map  | di.       | I |

8. 測定を行うための最小限の設定は、終了です。必要に応じて以下のパラメータを設定することも可能です。

| Settings | 画面 | 1 |
|----------|----|---|
|----------|----|---|

| < в      | ack Settings                                | <test></test>                                     |
|----------|---------------------------------------------|---------------------------------------------------|
| Test     |                                             | Speedtest Server                                  |
| $\oplus$ | Speedtest Servers<br>Automatic              | Speedtest のサーバを選択できます。通常は、Automatic で問題ありません      |
| ➡        | Thresholds                                  | ■ Thresholds                                      |
| ŧ        | Interface<br>Ethernet: RJ45                 | 合否判定の有効/無効を設定できます。Default は、無効に設定されています           |
| *        | Network<br>DHCP, IP Address: 192.168.80.202 | Network                                           |
|          | Ookla Privacy Notice                        | IP アドレスなどを設定することが可能です。                            |
| Repo     | rts                                         | <report></report>                                 |
| ٢        | Job Information                             | Job Information                                   |
| Î        | Share Format<br>PDF                         | ■ 505 Information<br>レポートに記載する情報を登録することができます。     |
| Syste    | em                                          |                                                   |
| •        | Wi-Fi<br>Not Connected                      | ■ Share Format                                    |
|          |                                             | レポートのフォーマットを設定することができます。 Default は、 PDF フォーマットです。 |
|          |                                             | CSV フォーマットも選択できます。                                |

Settings 画面 2

#### <System>

日付/時刻、バッテリ状態、デバイス情報などが確認できます。

| К В   | ack Settings                      | Θ |
|-------|-----------------------------------|---|
| 1GE   |                                   |   |
|       | Ookla Privacy Notice              |   |
| Repo  | orts                              |   |
| ٢     | Job Information                   |   |
| Û     | Share Format                      |   |
| Syste | em                                |   |
| •     | Wi-Fi<br>Not Connected            |   |
| Ē     | Diagnostics                       |   |
| •     | Date/Time<br>Automatic            |   |
|       | Battery<br>Auto-Shutdown: Enabled |   |
| Ŷ     | Device Information<br>SN: 1196214 |   |

9. 全ての設定が完了した後、測定を開始します。画面下の右矢印 🕑 をクリックします。 Agreement メッセージが表示されるため、 Accept をクリックして測定を開始します。

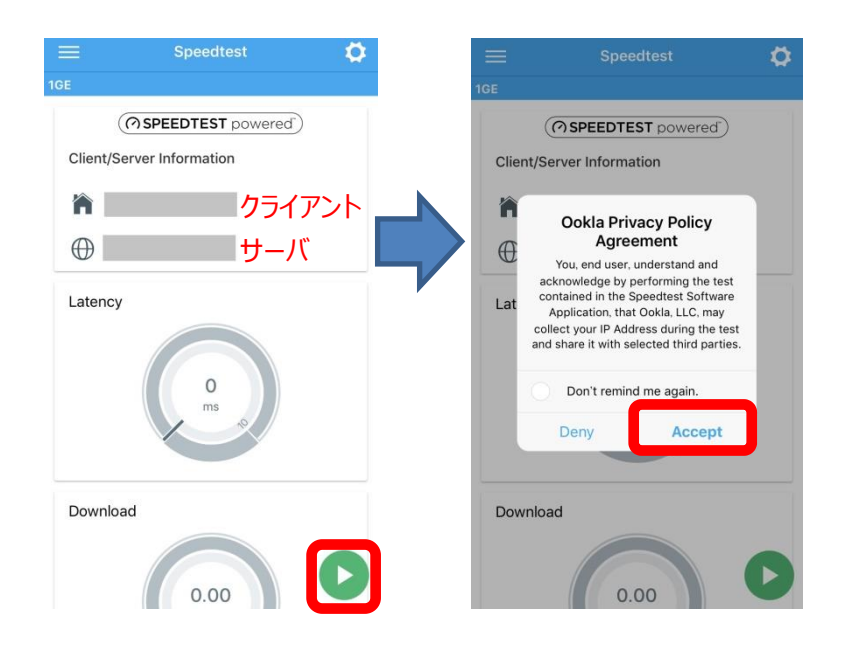

Don't remind me again.にチェッ クを入れると今後、Agreement メッ セージが表示されません。

- 10. 以下の項目を測定します。
  - > Latency: クライアント側と Ookla サーバ間の遅延を測定します。
  - > Download : Ookla サーバからクライアント側のスループットを測定します。
  - ▶ Upload: クライアント側から Ookla サーバのスループットを測定します。

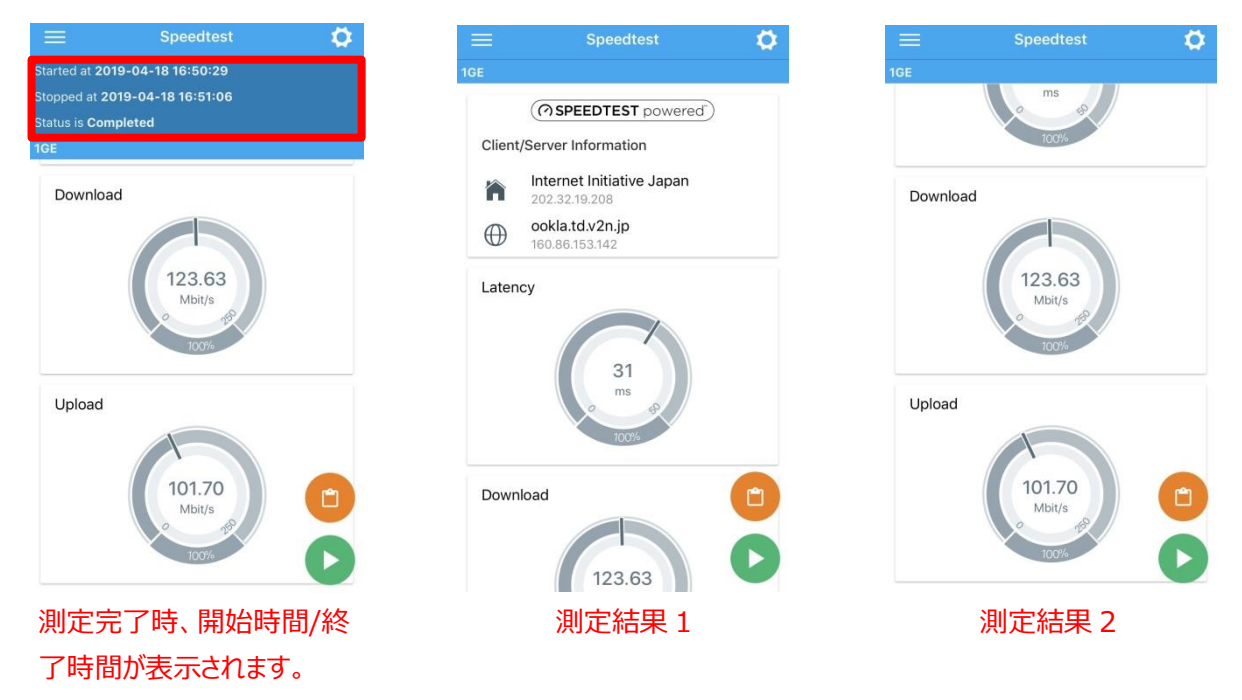

11. 測定完了後、レポートとして保存することが可能です。画面右下のクイックレポートボタン 
をクリックすると測定 結果をレポートとして保存します。保存したレポートは、メニュー → Report から確認できます。また、レポート一覧画 面上から削除や転送もできます。

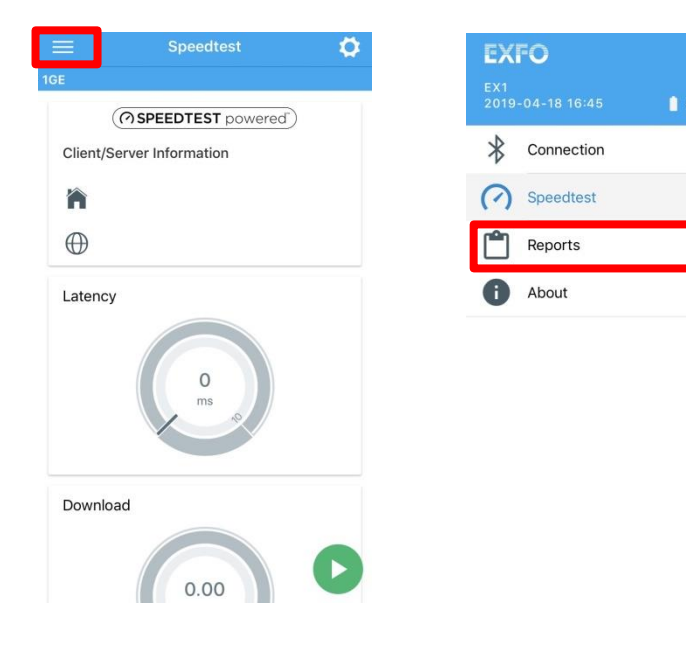

|            | Reports                                    | Ŧ |
|------------|--------------------------------------------|---|
| 1GE        |                                            |   |
| $\bigcirc$ | Speedtest<br>Speedtest-2019.04.18-16.51.06 |   |
|            | レポート一覧                                     |   |

レポート

レポートの削除

| Ŵ | $\odot$    | Speedtest<br>Speedtest-2          | 019.04.18-16 | 6.51.06 |
|---|------------|-----------------------------------|--------------|---------|
|   |            |                                   |              |         |
|   | D          | elete Repo                        | rt           |         |
|   | Are you su | re you want to<br>selected files? | delete the   |         |
|   | Yes        |                                   | No           |         |
|   |            |                                   |              |         |
|   |            |                                   |              |         |
|   |            |                                   |              |         |
|   |            |                                   |              |         |
|   |            |                                   |              |         |
|   |            |                                   |              |         |
|   |            |                                   |              |         |

12. 測定終了後、メニュー → Connection 画面から Bluetooth 接続の解除ができます。

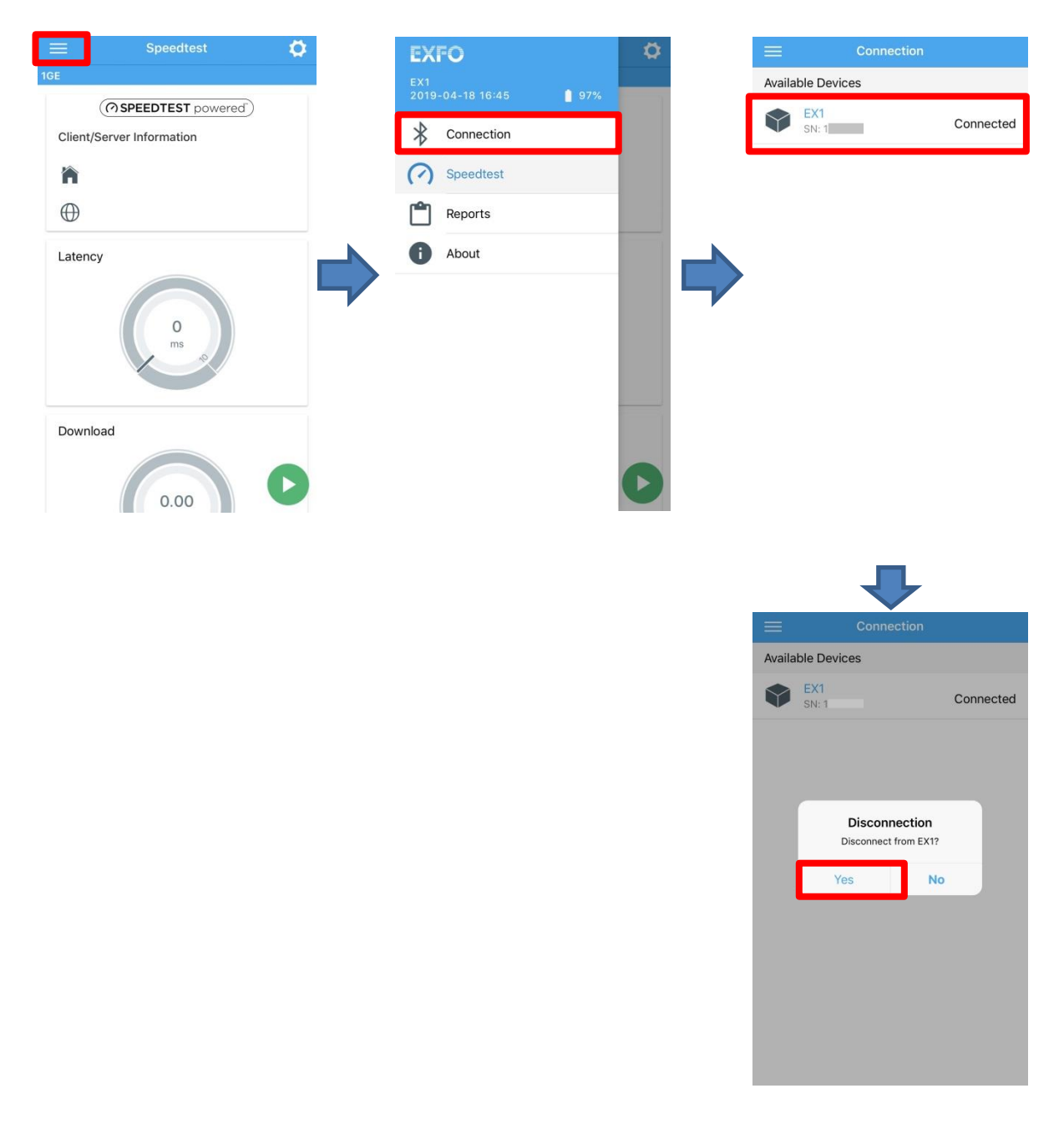

# 4. 仕様

| 項目              | 仕様                                                    |  |  |  |  |
|-----------------|-------------------------------------------------------|--|--|--|--|
| 一般仕様            |                                                       |  |  |  |  |
| サイズ             | 125mm×75mm×45mm                                       |  |  |  |  |
| 重量              | 0.45kg                                                |  |  |  |  |
| 動作環境            | 0°C ~ 40°C                                            |  |  |  |  |
| 保存環境            | -10℃ ~ 40℃                                            |  |  |  |  |
| 相対湿度            | ≦ 93% (但し、結露しないこと)                                    |  |  |  |  |
| インターフェース        |                                                       |  |  |  |  |
| 電気:RJ45 テストポート  | 10/100/1000 Mbit/s                                    |  |  |  |  |
| 光:SFP テストポート    | 光 1GE SFP                                             |  |  |  |  |
| USB ポート         | USB 3.0 type-Cポート                                     |  |  |  |  |
| Bluetooth/Wi-Fi | Bluetooth v4.2 / Wi-Fi 802.11 ac/a/b/g/n              |  |  |  |  |
| プロセッサー          | ARM dual cortex A53 ARMv8 1.0GHz                      |  |  |  |  |
| メモリ             | 1GB                                                   |  |  |  |  |
| ストレージ           | 8GB                                                   |  |  |  |  |
| バッテリ            |                                                       |  |  |  |  |
| タイプ             | 再充電式 リチウムイオンスマートバッテリ                                  |  |  |  |  |
| 充電時間            | 3.5h                                                  |  |  |  |  |
| AC/DC           | Input: 100~240 VAC, 50/60Hz, 1.0Amax, Output:5V, 2.4A |  |  |  |  |
| スマートデバイス仕様      |                                                       |  |  |  |  |
| 対応 OS           | Android / iOS                                         |  |  |  |  |
| OS バージョン        | Android: 6.0 以上, iOS: 10 以上                           |  |  |  |  |
| Bluetooth       | バージョン 4.0 以上                                          |  |  |  |  |

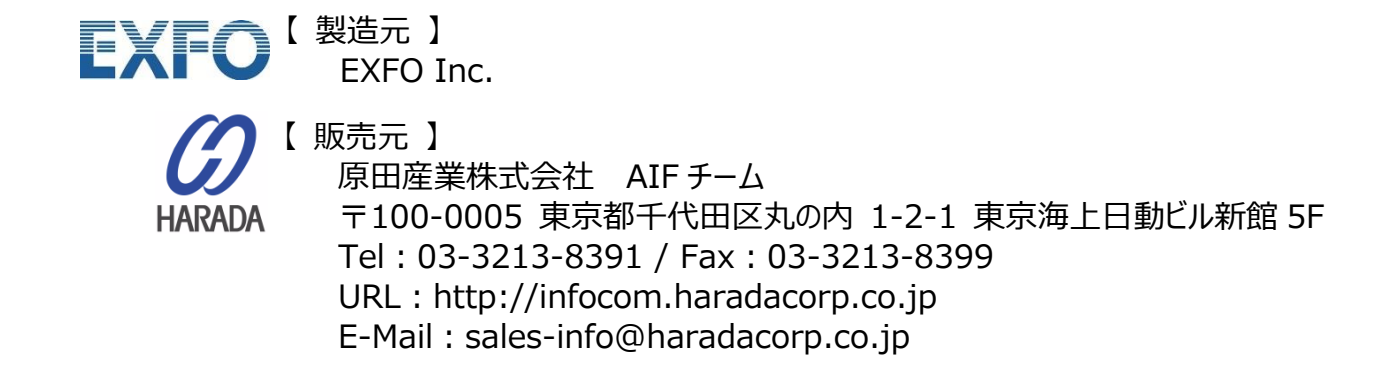